### **Guide to use Corporate registration**

Step 1: Log-in/Register using Corporate Account

If you forgot your corporate login details, do contact us at ISCA CPE at cpe@isca.org.sg or +65 6749 8060.

| Become a member V Member Services V CPE & Events V Capability Development V Ethics V Knowledge Centre V |                                                                                                    |                                                                                                    |  |  |
|----------------------------------------------------------------------------------------------------|----------------------------------------------------------------------------------------------------|----------------------------------------------------------------------------------------------------|--|--|
| SIGN IN                                                                                                 | CREATE ACCOUNT                                                                                                    |                                                                                                    |  |  |
| Sign in with Your Email Address                                                                         | Create an Account To                                                                                                    | oday                                                                                                    |  |  |
| Email Address                                                                                           | First Name                                                                                                    | Last Name                                                                                                    |  |  |
| @gmail.com                                                                                              | First Name                                                                                                    | Last Name                                                                                                    |  |  |
| Password                                                                                                | Name As Per ID (Example: Tan 2                                                                                                    | Zhi Wen) Email Address                                                                                                    |  |  |
| ••••••                                                                                                  | Name As Per ID                                                                                                    | Email Address                                                                                                    |  |  |
| Remember me                                                                                             | QYP5R9                                                                                                    | ä                                                                                                    |  |  |
| SIGN IN                                                                                                 | Enter the above code here.                                                                                                    |                                                                                                    |  |  |
| Forgot Your Password?                                                                                   |                                                                                                    |                                                                                                    |  |  |
|                                                                                                    | I confirm that I have read a<br><u>Privacy and Data Protection</u><br>will be collected, used, disclo<br>Singapore Chartered Account | and I agree to (i) the <u>Terms of Use</u> , and (i<br><u>Policy</u> which sets out how my personal<br>used and processed by the Institute of<br>tants and the purposes of processing |  |  |

#### Step 2: Visit the event page:

https://eservices.isca.org.sg/CourseDetailClone?courseMasterId=a0g2t000001cQIzAAM& ga

#### Step 3: Add event to Cart

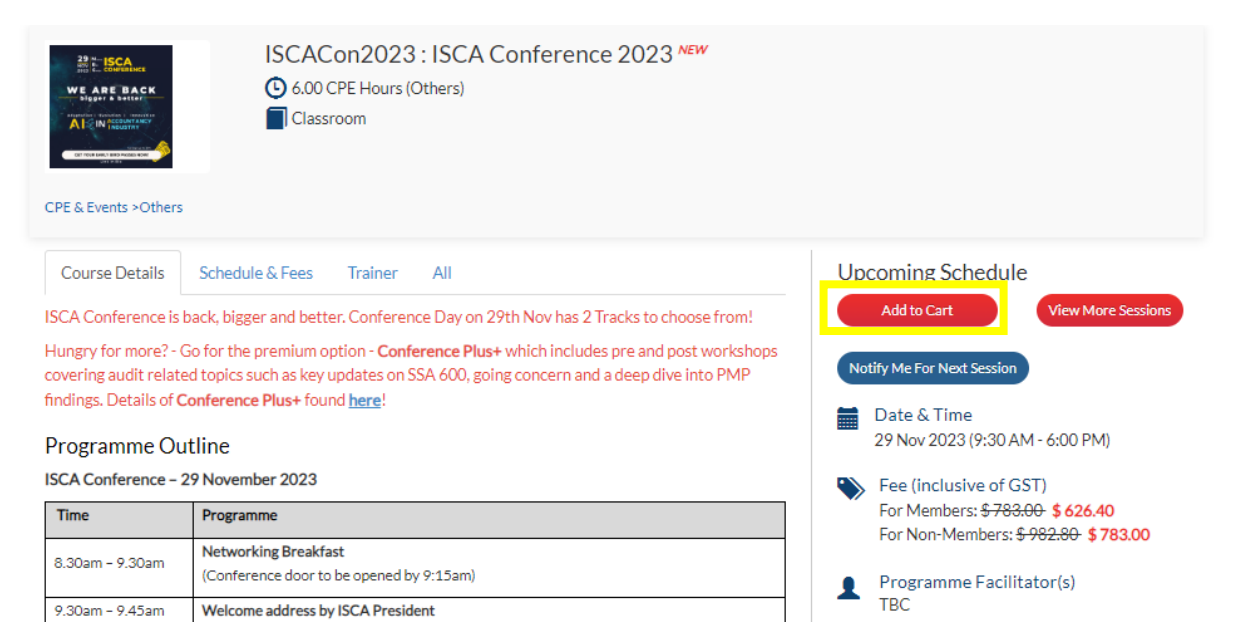

Step 4: A prompt will appear regarding the enrolment for ISCA Conference Plus+. You may click "Yes" of "No" based on your preferences.

| CPE & Events >Others | ISCACon202                        | Do you wish to enroll add-on ISCA Conference Plus? | Yes No                         |
|----------------------|-----------------------------------|----------------------------------------------------|--------------------------------|
| Course Details       | Schedule & Fees Trainer           | All                                                | Upcoming Schedule              |
| ISCA Conference is   | back, bigger and better. Conferen | ce Day on 29th Nov has 2 Tracks to choose from!    | Add to Cart View More Sessions |

Step 5: Select your preferred track (Track 1 / Track 2) and add to cart.

To add participant(s), first input membership number or Email Address and click onto "Search Participant" button. To add more participant(s), repeat the same steps. If no record(s) are found, please click onto "Add New Participant" button.

| ISCAG | Con2023:  | ISCA Confere  | nce 2023 |               |                 |                     |             |
|-------|-----------|---------------|----------|---------------|-----------------|---------------------|-------------|
|       | Membe     | ership Number | OR       | mail Address  | rch Participant | Add New Participant |             |
| Selec | ted Parti | cipants       |          |               |                 |                     |             |
| S.No  | Member    | Account Type  | Email    | Mobile Number | Job Designation | Track               | Action      |
| 1     |           |               |          |               |                 | Track 1 🗸           | Ê           |
|       |           |               |          |               |                 |                     |             |
|       |           |               |          |               |                 | Back                | dd to Cart. |

Step 6: To register for more ISCA Members/Users with an ISCA Account, enter either their ISCA Membership number or Email Address (used for ISCA Account) and click Search Participant. Repeat Step 5.

# **Add Participants**

To add participant(s), first input membership number or Email Address and click onto "Search Participant" button. To add more participant(s), repeat the same steps. If no record(s) are found, please click onto "Add New Participant" button.

| ISCA  | Con2023:  | ISCA Confere  | nce 2023 |               |                    |                      |
|-------|-----------|---------------|----------|---------------|--------------------|----------------------|
|       | Memb      | ership Number | OR       | Email Address | Search Participant | ✦Add New Participant |
| Selec | ted Parti | cipants       |          |               |                    |                      |
| S.No  | Member    | Account Type  | Email    | Mobile Number | Job Designation    | Track Action         |
| 1     |           |               |          |               |                    | Track 1 🗸 🛍          |
|       |           |               |          |               |                    |                      |
|       |           |               |          |               |                    | Back Add to Cart     |

### Step 7a: To register for more Non-ISCA Members, click on "+Add New Participant"

# Add Participants

To add participant(s), first input membership number or Email Address and click onto "Search Participant" button. To add more participant(s), repeat the same steps. If no record(s) are found, please click onto "Add New Participant" button.

| ISCA  | Con2023:I  | SCA Confere   | nce 2023 |               |                      |                 |        |
|-------|------------|---------------|----------|---------------|----------------------|-----------------|--------|
|       | Membe      | ership Number | OR       | Email Address | rch Participant +Add | New Participant |        |
| Selec | ted Partio | cipants       |          |               |                      |                 |        |
| S.No  | Member     | Account Type  | Email    | Mobile Number | Job Designation      | Track           | Action |
| 1     |            |               |          |               |                      | Track 1 🗸       | Ê      |

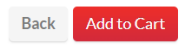

Step7b: Complete the details for Non-ISCA Members and click Save

|                                                                                                    | Account                        |  |
|----------------------------------------------------------------------------------------------------|--------------------------------|--|
|                                                                                                    | First Name*                    |  |
| Add Participants                                                                                                    | Last Name*                     |  |
|                                                                                                    | Email*                         |  |
| To add participant(s), first input membership number or Email Address and click on<br>If no record(s) are found, please click onto "Add New Participant" button. | Name As<br>Per Id*             |  |
| ISCACon2023:ISCA Conference 2023                                                                                                    | Telephone/Mobi                 |  |
| Membership Number OR Email Addr                                                                                                    | Code <sup>®</sup>              |  |
|                                                                                                    | Telephone/Mobi                 |  |
| Selected Participants                                                                                                    | Gender*                        |  |
| S.No Member Account Type Email Mo                                                                                                    | Designation*                   |  |
|                                                                                                    | Save Close                     |  |
|                                                                                                    | • Fields are mandatory to Cart |  |

### Step 8: Check that the amount is reflected accurately + click "Checkout"

## Cart

| No. | Description                                      | Amount                  | Total                          | Remove                 |
|-----|--------------------------------------------------|-------------------------|--------------------------------|------------------------|
| 1   | ISCACon2023: ISCA Conference 2023                | \$580.00                |                                | Ē                      |
| 2   | ISCACon2023: ISCA Conference 2023                | \$725.00                |                                | Ô                      |
| 3   | ISCACon2023: ISCA Conference 2023<br>29 Nov 2023 | \$725.00                |                                | â                      |
|     | Promo Group Discount 10.00 %                     |                         | (\$203.00)                     |                        |
|     | Enter Coupon/Vouche<br>Code:                     | Coupon/Voucher Code App |                                |                        |
|     |                                                  |                         | Click here to view your vouche | r(s)                   |
|     |                                                  |                         | SubTotal<br>GST (8%)           | \$1,827.00<br>\$146.16 |
|     |                                                  | Total A                 | Amount Payable 🖇               | 51,973.16              |
|     |                                                  | Bac                     | k To Course & Events           | Checkout               |

Step 8: Check through the details and kindly ensure that the information keyed in is correct.

Click "Confirm Order" and you'll be redirected to the payment gateway. Option for e-invoicing at Vendors@Gov will be available for government organisation using corporate log-in.

If more assistance is required, please contact ISCA CPE at <u>cpe@isca.org.sg</u> or 6749 8060.